ООО «РТК Радиология»

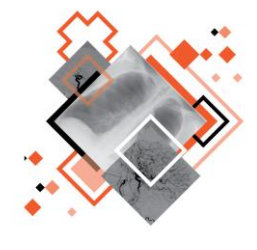

# ЦЕНТРАЛЬНЫЙ АРХИВ МЕДИЦИНСКИХ ИЗОБРАЖЕНИЙ МОДУЛЬ ИНТЕГРАЦИОННОГО ВЗАИМОДЕЙСТВИЯ С ПЛАТФОРМОЙ «МОСМЕДИИ»

Руководство администратора

Версия 0.1

Листов 21

г. Санкт-Петербург

2024 г.

### Аннотация

В данном документе представлено описание интерфейса и общих принципов администрирования программного обеспечения «Модуль интеграционного взаимодействия с платформой МосМедИИ» в составе подсистемы «Центральный архив медицинских изображений».

Руководство администратора разработано с учётом требований стандартов ГОСТ Р 59795-2021<sup>1</sup>, ГОСТ Р 2.105-2019<sup>2</sup>, ГОСТ 7.32-2017<sup>3</sup>.

Данный документ изготовлен ООО «РТК Радиология» г. Санкт-Петербург.

Полное или частичное копирование издания, а также какое-либо распространение данного документа, разрешается только для внутренних нужд пользователей программного обеспечения. Нарушение установленного правила пользования влечёт за собой ответственность согласно действующему законодательству об авторском праве.

Наличие функциональности, описание которой приводится в данном документе, зависит от варианта установки программы.

<sup>&</sup>lt;sup>1</sup> ГОСТ Р 59795-2021. Информационные технологии. Комплекс стандартов на автоматизированные системы. Автоматизированные системы. Требования к содержанию документов.

<sup>&</sup>lt;sup>2</sup> ГОСТ Р 2.105-2019. Национальный стандарт российской федерации. Единая система конструкторской документации. Общие требования к текстовым документам.

<sup>&</sup>lt;sup>3</sup> ГОСТ 7.32-2017. Межгосударственный стандарт. Система стандартов по информации, библиотечному и издательскому делу. Отчет о научно-исследовательской работе. Структура и правила оформления.

### Содержание

| 1 Сведения о программе                                                 | 4    |
|------------------------------------------------------------------------|------|
| 1.1 Назначение программы                                               | 4    |
| 1.2 Системные требования                                               | 5    |
| 1.2.1 Требования к программно-аппаратному обеспечению PACS-сервера     | 5    |
| 1.2.2 Требования к АРМ пользователя                                    | 5    |
| 1.2.3 Требования к подключению по сети                                 | 6    |
| 1.2.4 Требования к интеграционному взаимодействию                      | 6    |
| 1.3 Требования к подготовке пользователей                              | 6    |
| 1.3.1 Требования к подготовке администратора ПО                        | 6    |
| 1.3.2 Требования к подготовке пользователя ПО                          | 6    |
| 2 Описание интеграционного взаимодействия ЦАМИ с платформой «МосМедИИ» | 8    |
| 2.1 Анонимизация исследований                                          | 8    |
| 3 Начало работы. Авторизация                                           | 9    |
| 4 Описание работы администратора с результатами обработки исследования | і на |
| платформе «МосМедИИ»                                                   | 12   |
| 4.1 Управление DICOM-сериями                                           | 13   |
| 4.2 Управление пациентами                                              | 14   |
| 4.3 Управление исследованиями                                          | 15   |
| 4.4 Свойства выбранной записи                                          | 16   |
| 5 Переход из ПО администрирования в ПО просмотра и анализа изображений | 18   |
| 6 Завершение работы                                                    | 19   |
| 6.1 Автоматический выход пользователя после неактивности               | 19   |
| 7 Аварийные ситуации                                                   | 20   |
| Термины и сокращения                                                   | 21   |
| Ключевые обозначения                                                   | 21   |

### 1 СВЕДЕНИЯ О ПРОГРАММЕ

### 1.1 Назначение программы

Программное обеспечение «Модуль интеграционного взаимодействия с платформой МосМедИИ»» (далее – программа или модуль) является модулем в составе подсистемы «Центральный архив медицинских изображений» (ЦАМИ) и служит для взаимодействия ЦАМИ с платформой «МосМедИИ» для обмена информацией с программным обеспечением на базе технологий искусственного интеллекта.

Платформа «МосМедИИ» является платформой для дистанционного автоматического анализа медицинских диагностических исследований, выполненного искусственным интеллектом. В ЦАМИ устанавливается межсетевое взаимодействие и подключение к платформе «МосМедИИ».

Программа выполняет получение из МосМедИИ и дальнейшее предоставление пользователю результатов обработки диагностических исследований. Обработка исследований на платформе «МосМедИИ» выполняется с целью выявления признаков различных патологий на рентгенограммах различных анатомических областей.

ЦАМИ обеспечивает приём, централизованное хранение и доступ к медицинским диагностическим данным (протоколам, изображениям, видео и пр.), предоставляет возможности поиска медицинских данных (по персональным данным пациента, по любым атрибутам исследования) и передачи их на рабочие станции специалистов и в медицинские и радиологические информационные системы, имеющие доступ к единому информационному пространству.

Централизованное хранение результатов работы программы обеспечивает PACS-сервер – программно-аппаратный комплекс хранения диагностических исследований. Доступ медицинских работников к информации об исследованиях и визуализацию DICOM-изображений, хранящихся на PACS-сервере, обеспечивает ПО для просмотра DICOM-изображений. Данное ПО предоставляет пользователю базовый набор инструментов для анализа результатов диагностических исследований.

ПО «Модуль интеграционного взаимодействия с платформой МосМедИИ» используется совместно с ПО для просмотра DICOM-изображений и подключено к системе PACS.

Администрирование ПО «Модуль интеграционного взаимодействия с платформой МосМедИИ» выполняется в ПО администрирования PACS-сервера ЦАМИ «PACS ADMIN».

Программа предназначена для работы профильных специалистов (рентгенологов и врачей других специализаций) медицинских организаций, выполняющих интерпретацию и описание результатов диагностических исследований, а также врачей-клиницистов (терапевтов, хирургов, онкологов и врачей других специальностей), использующих результаты инструментальных исследований для постановки диагноза и формирования плана лечения пациента.

Результатами обработки исследования, полученными с платформы «МосМедИИ», будут являться:

- новая серия DICOM-изображений исследования;

- результат обработки в виде структурированного проекта протокола.

Программа предоставляет пользователю визуализацию тканей на изображениях диагностических исследований с отдельной разметкой области поражения и формализованный протокол анализа исследования.

Программа соответствует требованиям ГОСТ IEC 62304<sup>4</sup>, ГОСТ Р ИСО/МЭК 12119<sup>5</sup>, ГОСТ Р ИСО/МЭК 9126<sup>6</sup>, ГОСТ Р ИСО 9127<sup>7</sup>.

Программа поддерживает работу с изображениями формата DICOM не ниже версии 3.0.

### 1.2 Системные требования

При работе пользователей в ЦАМИ используется технология «тонкий клиент». Данная технология представляет собой клиент-серверную архитектуру ЦАМИ, при которой все задачи по обработке информации переносятся на сервер. Пользователи подключаются и выполняют работу через клиент, основным приложением которого является веб-браузер.

Работа в ПО ЦАМИ может осуществляться с любого удалённого компьютера, на котором установлен веб-браузер, без установки дополнительного программного обеспечения.

1.2.1 Требования к программно-аппаратному обеспечению РАСЅ-сервера

К программно-аппаратному обеспечению PACS-сервера предъявляются следующие требования:

- системные требования:
  - центральный процессор не менее 20 ядер;
  - не менее 64 Гб оперативной памяти;
  - не менее 1 Тб свободного дискового пространства;
  - не менее 10 Гб видео памяти;
  - версия CUDA Toolkit не менее 10.0;
- требования к программному обеспечению:
  - OC: Linux Ubuntu 18.04 LTS и выше или macOS 11 Big Sur и выше;
  - Web-server: Nginx 1.17 и выше;
  - СУБД PostgreSQL 12.1 и выше;
  - Docker 19.03.5 и выше.

### 1.2.2 Требования к АРМ пользователя

АРМ должно быть оснащено ПО для просмотра DICOM-изображений и подключено к системе PACS.

Для АРМ пользователя программы необходимо выполнение требований, предъявляемых к АРМ пользователя ПО для просмотра DICOM-изображений.

<sup>&</sup>lt;sup>4</sup> ГОСТ IEC 62304-2022. Изделия медицинские. Программное обеспечение. Процессы жизненного цикла.

<sup>&</sup>lt;sup>5</sup> ГОСТ Р ИСО/МЭК 12119-2000. Информационная технология. Пакеты программ. Требования к качеству и тестирование.

<sup>&</sup>lt;sup>6</sup> ГОСТ Р ИСО/МЭК 9126-93. Информационная технология. Оценка программной продукции. Характеристики качества и руководства по их применению.

<sup>&</sup>lt;sup>7</sup> ГОСТ Р ИСО 9127-94. Системы обработки информации. Документация пользователя и информация на упаковке для потребительских программных пакетов.

### 1.2.3 Требования к подключению по сети

Необходимо выполнение требований к организации локальной сети для подключения сервера и рабочих станций пользователей для работы с программой:

- внутренняя сеть стандарта Fast Ethernet / Gigabit Ethernet (100/1000 Мб/с);
- сетевая среда должна поддерживать работу по семейству стандартных протоколов TCP/IP;
- использование локального статического IP-адреса для сервера PACS.

### 1.2.4 Требования к интеграционному взаимодействию

Определение структуры и формата данных:

- для передачи информации на платформу «МосМедИИ» должен быть использован формат JSON;
- для передачи информации между подсистемой ЦАМИ и платформой «МосМедИИ» должны быть использованы протоколы HTTPS (REST API) и DICOM.

Описание интеграционных профилей при взаимодействии подсистемы ЦАМИ и платформы «МосМедИИ» размещено на портале оперативного взаимодействия участников ЕГИСЗ (<u>https://portal.egisz.rosminzdrav.ru/materials/4623</u>).

Обработка исследований ИИ-сервисами на платформе «МосМедИИ» происходит на мощностях поставщиков ИИ-сервисов.

### 1.3 Требования к подготовке пользователей

### 1.3.1 Требования к подготовке администратора ПО

Пользователь, выполняющий функции администрирования программы, должен иметь квалификацию системного администратора и обладать профессиональными навыками в части настройки оборудования и программного обеспечения, в том числе:

- осуществлять поддержку работы ЛВС и сети Интернет, включая настройку протокола TCP/IP;
- осуществлять настройку и администрирование ОС Windows 7, Windows 10, Debian GNU/Linux;
- выполнять настройку внешних периферийных устройств для вывода изображений на печать;
- производить диагностику и устранение неполадок в работе оборудования.
- осуществлять резервное копирование данных;
- создавать и поддерживать в актуальном состоянии пользовательские учетные записи;
- поддерживать работу антивирусных программ;
- иметь практический опыт в области по обеспечению мер информационной безопасности, в том числе безопасности персональных данных.

### 1.3.2 Требования к подготовке пользователя ПО

Персонал медицинской организации, осуществляющий эксплуатацию данного ПО, должен иметь базовые навыки работы с компьютерным оборудованием и программным обеспечением, в том числе:

- знать порядок включения и выключения персонального компьютера;

- управлять компьютерной «мышью»;
- знать назначение и расположение основных клавиш клавиатуры и уметь набирать текст с достаточной для работы скоростью;
- владеть базовыми навыками работы в операционной системе Microsoft Windows.

Работа с данным программным обеспечением не подразумевает наличия специализированных знаний и навыков в области программирования и обслуживания информационных систем у пользователей.

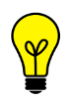

Примечание – Перед началом эксплуатации пользователи должны изучить эксплуатационную документацию на программу, а также прослушать обучающий курс (инструктаж).

## 2 ОПИСАНИЕ ИНТЕГРАЦИОННОГО ВЗАИМОДЕЙСТВИЯ ЦАМИ С ПЛАТФОРМОЙ «МОСМЕДИИ»

Работа модуля интеграционного взаимодействия подсистемы ЦАМИ с платформой «МосМедИИ» выполняется в фоновом режиме.

В подсистеме ЦАМИ при работе модуля выполняются следующие процессы:

**1.** Предварительное автоматическое обезличивание (деперсонифицирование) на стороне ЦАМИ диагностических исследований (анонимизация персональных данных: ФИО, СНИЛС, даты рождения, данных паспорта, Patient ID) (подробнее см. <u>2.1 «Анонимизация исследований»</u>).

**2.** Формирование DICOM-архива из обезличенного исследования в формате ZIP, название которого состоит из Study Instance UID<sup>8</sup> исследования.

- 3. Отправка DICOM-архива с исследованием на платформу «МосМедИИ».
- 4. Получение результатов обработки исследований платформой «МосМедИИ».

В качестве результатов анализа исследования на PACS-сервер возвращаются:

- дополнительные изображения (одно изображение для каждой проекции в исследовании) с графическими результатами работы «МосМедИИ» в виде маркировки целевых находок при их наличии (DICOM SC);
- численные и текстовые данные в виде формализованного протокола (DICOM SR).

**5.** Автоматическое сопоставление результатов обработки диагностического исследования при получении по атрибуту Study Instance UID с исходным исследованием.

Полученные результаты появятся в списках объектов базы данных ЦАМИ.

В АРМ администратора PACS-сервера будет отображаться новая серия в списке серий.

В АРМ пользователя программы просмотр результатов будет доступен в режиме просмотра и анализа изображений (см. <u>5 «Переход из ПО администрирования в ПО</u> просмотра и анализа изображений»).

### 2.1 Анонимизация исследований

Анонимизация выполнятся для персональных и иных данных, которые присутствуют в виде тегов на DICOM-изображениях исследований и атрибутов самих исследований, поступающих с медицинских аппаратов на PACS-сервер, с целью обеспечения конфиденциальности медицинских изображений.

Анонимизация в ЦАМИ выполняется строго в соответствии с правилами и списком атрибутов, указанными в стандарте DICOM 3.0. В соответствии со стандартом в списке атрибутов, которые подлежат анонимизации, атрибуты могут быть заменены фиктивными значениями, могут быть зашифрованы, могут быть удалены.

Анонимизация исследований выполняется на РАСЅ-сервере в фоновом режиме.

Более подробное описание анонимизации исследований приводится в руководстве администратора РАСS-сервера ЦАМИ.

<sup>&</sup>lt;sup>8</sup> Уникальный идентификатор исследования.

### 3 НАЧАЛО РАБОТЫ. АВТОРИЗАЦИЯ

Чтобы получить доступ к программе пользователю необходимо иметь зарегистрированную в программе учётную запись. Регистрация учётных записей осуществляется системным администратором. Пользователю необходимо получить у администратора свои авторизационные данные: логин и пароль.

Для запуска программы необходимо открыть браузер, в строке URL-адреса веб-страницы ввести полученные администратором данные электронного ресурса программы и нажать клавишу **Enter** на клавиатуре (рисунок 1).

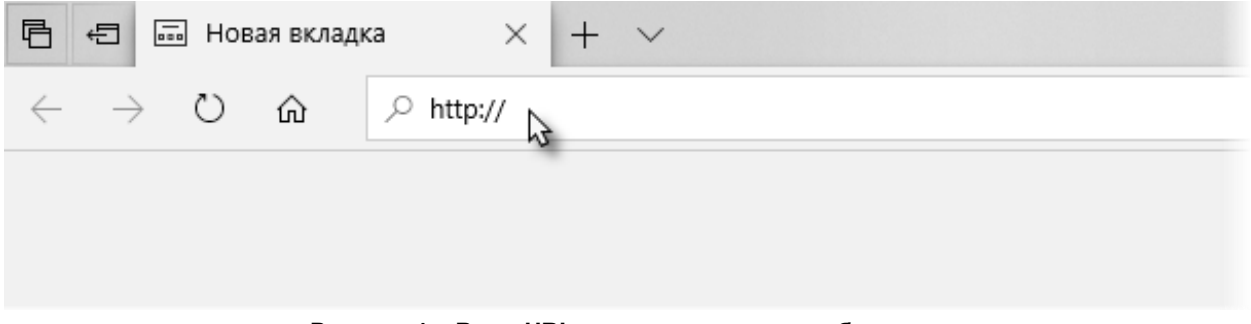

Рисунок 1 – Ввод URL-адреса программы в браузере

После успешного подключения в окне браузера появится форма авторизации – приглашение на вход в программу (рисунок 2). Пользователю необходимо ввести свои авторизационные данные: логин и пароль и нажать кнопку **«Войти»** или клавишу **Enter** на клавиатуре.

| DIGI PAX                     |
|------------------------------|
| RADIOLOGY AND PACS SOLUTIONS |
| Логин                        |
| Пароль                       |
| войти                        |
|                              |

Рисунок 2 – Форма авторизации

После успешного входа в текущей вкладке веб-браузера откроется основное окно программы на странице администрирования (рисунок 3).

| ≡          | DIGI PAX PACS Ad             | mir | n                      |                        |                         |                | <b>2 .</b>       | admin |
|------------|------------------------------|-----|------------------------|------------------------|-------------------------|----------------|------------------|-------|
| <b>e</b> 1 | База данных                  | ~   | Фильтры: 🕂 Добавить -  |                        |                         |                |                  |       |
| â<br>      | Пациенты                     |     | Пациенты               |                        |                         |                |                  | 4     |
|            | Серии                        |     | ID пациента 🗧          |                        | 🗄 Дата рождения 🛛 🗮 Пас | порт 🔳 П       |                  | Коло  |
| 夏          | Объекты                      |     | PREMICE                |                        | 05.01.2004              |                | Myscoal          | HKN   |
|            | Сервер                       | ~   | PREMICE_1              | GRAFINDY'LA            | 88.01.2004              |                | Mysecoli         |       |
|            | DICOM конфигурация           | *   | 540                    | ABDULAEPA.A            | 25.08.1954              |                | Mynecosi         |       |
|            | прослушивания                |     | GMR131287              | Anarymaa_5             | 13.12.1967              |                | Recoil           |       |
|            | Имена локальных<br>устройств |     | adu23417               | Anarymaa_5             | 16.12.1968              |                | Mysecoli         |       |
|            | Внешние устройства           |     | £101.2010              | Anaryman_7             | 15.05 1965              |                | Menceal          |       |
|            | Учётные записи               | *   | 361 655 36 96          | Anarymaa_3             | 17 16 1963              |                | Newcool          |       |
| ;2         | :<br>Группы                  |     | 2008-3                 |                        | 01.01.1888              |                | Mexcent          |       |
| <b>m</b>   | ЛПУ                          |     |                        | Barse-                 | 17 10 2006              |                | He orgageness    |       |
|            | Bce AE Title                 |     | 20091210180807         | Seture."               | 18.12.2009              |                | The organization |       |
|            | файлы                        |     | 413                    | Server Spectra Servers | 23.04.1947              |                | Navani           |       |
|            |                              |     | Записей на странице 25 | ^                      | 1-25 из 48              | 🖌 🖣 Страница 🚺 | из 2 🕨           | И     |

Рисунок 3 – Общий вид вкладки администрирования ПО

Если вход выполнен через ПО просмотра и анализа диагностических исследований ЦАМИ, то основное окно программы откроется на странице журнала (рисунок 4).

| DIGI PAX    | DIGIPAX PACS      |                   |                   |              |                                  |              |                  |             |                |                | Системный Админ          | истратор 🚦                 |
|-------------|-------------------|-------------------|-------------------|--------------|----------------------------------|--------------|------------------|-------------|----------------|----------------|--------------------------|----------------------------|
| Отображение | ФИО пациента      | Дата ро:          | кдония            | Non M X 1    | Дата исследовани<br>? 01.10.2023 | ия<br>] 17.0 | 1.2024           |             |                |                | найти<br>Сбросить ж      | <b>З</b> ▼                 |
| Статус      | Study ID          | Дата исследования | ФИО пациента      |              | Дата рождения                    | n            | Исследование 👻   | Модальность | Тип заключения | Изображений    | ) ± 🔿 😂 🛓                | 0 🕀                        |
|             |                   |                   |                   |              |                                  |              |                  |             |                |                | 🖹 Протоколы 👻            | 2 0                        |
| Не описано  | 112-244 UT1-48    | 08.11.2023        | Galifiera MD Bri. | 11025_079104 | 20.03.1981                       | ж            | THORAX(Adult)    | CT,SR       |                | 670            | 👶 Консультации 👻         | 0                          |
| Не описано  | ALC: 10.01        | 17.11.2023        | PERCHEDALKA.      | 11757,464807 | 21.01.1969                       | ж            | THORAX(Adult)    | CT,SR       |                | 925            | Изображения              | 5                          |
| Не описано  | 27476-04-0127-48  | 11.12.2023        | VORCEURAAN        | 10111,408101 | 17.08.2007                       | ж            | THORAX(Adult)    | CT,SR       |                | 582            |                          |                            |
| Не описано  | 1040004343444     | 23.11.2023        | NANCUALY CRK.     | 11022,487988 | 06.12.1954                       | ж            | THORAX(Adult)    | CT,SR       |                | 1132           |                          | 10                         |
| Не описано  | 5ccb6f42-908e-48  | 15.12.2023        | BURATYRE          | 12111,10001  | 30.11.1985                       | ж            | THORAX(Adult)    | CT,SR       |                | 1061           | CT, 1 20.12.2023 CT, 1 2 | 0.12.2023                  |
| Не описано  | 80000, 'n 1845 Al | 20.12.2023        | LAPTINGER IN L.   | 100,000      | 09.07.2004                       | м            | THORAX(Adult)    | CT, SR      |                | 728            |                          | 11.11.11.1<br>1 - 12.1 - 1 |
| C           |                   | Записей н         | а странице 100 🔺  |              |                                  | 4            | 801-900 из 10000 | •           |                | 0 <del>8</del> |                          |                            |

Рисунок 4 – Общий вид окна программы с Журналом пациентов

Если программа открыта на странице журнала, то чтобы перейти в раздел администрирования текущему пользователю, который обладает правами на администрирование данной программы, необходимо раскрыть дополнительное меню по кнопке с именем пользователя в верхнем правом углу окна программы и в списке выбрать **«DIGIPAX Admin»** (рисунок 5). Модуль интеграционного взаимодействия с платформой МосМедИИ. Руководство пользователя

|                  |             | _  | Системный Администратор       |
|------------------|-------------|----|-------------------------------|
|                  |             |    | DIGIPAX PACS Admin            |
|                  |             |    | DIOITAX FACO Statistics       |
|                  |             |    | Настройка отображения таблицы |
|                  |             |    | Аудит лог                     |
| DICOM устройство | Изображений | ×. | Выход                         |

Рисунок 5 – Выбор пункта меню для перехода в окно администрирования программы

Подробной описание работы пользователя с журналами исследований ЦАМИ приведено в руководстве пользователя ПО для обработки и анализа результатов диагностических исследований ЦАМИ.

# 4 ОПИСАНИЕ РАБОТЫ АДМИНИСТРАТОРА С РЕЗУЛЬТАТАМИ ОБРАБОТКИ ИССЛЕДОВАНИЯ НА ПЛАТФОРМЕ «МОСМЕДИИ»

Работа модуля выполняется в фоновом режиме.

Настройка отправки исследований на платформу «МосМедИИ» выполняется поставщиком программы при её установке.

Предоставленные со стороны ЦАМИ исследования направляются на обработку в «МосМедИИ» в автоматическом режиме (без участия работников ЦАМИ или «МосМедИИ»); так же в автоматическом режиме возвращаются результаты обработки.

Полученные результаты обработки появятся в списках объектов базы данных ЦАМИ в виде новых DICOM-серий.

Новые DICOM-серии будут отображаться в следующих списках в интерфейсе ПО PACS Admin:

- в списке серий (подробнее см. <u>4.1 «Управление DICOM-сериями»</u>);
- в сериях выбранного пациента из списка пациентов (подробнее см. <u>4.2 «Управление пациентами»</u>);
- в сериях выбранного исследования из списка исследований (подробнее см. <u>4.3 «Управление исследованиями»</u>).

В списке серий, полученных из «МосМедИИ», всегда будут присутствовать серия, содержащая текстовое описание (SR-серия) и серия, содержащая изображения определённой модальности (например, MG или CT) (рисунок 6).

| ►                                    |  |  |  |  |  |  |  |
|--------------------------------------|--|--|--|--|--|--|--|
| E of KHACHATRIAN R B, 29 DB 1960     |  |  |  |  |  |  |  |
| ≡ HEAD+THOR+L-SPINE                  |  |  |  |  |  |  |  |
| (10) CT, STD 1.25 mm, 17.04.2024 🕶   |  |  |  |  |  |  |  |
| CT, LUNG BONE 0.625 mm, 17.04.2024   |  |  |  |  |  |  |  |
| CT, MEDIA STINUM 1.25 mm, 17.04.2024 |  |  |  |  |  |  |  |
| CT, STD 0.625 mm, 17.04.2024         |  |  |  |  |  |  |  |
| CT, BONE 0.625 mm, 17.04.2024        |  |  |  |  |  |  |  |
| CT, STD 1.25 mm, 17.04.2024          |  |  |  |  |  |  |  |
| CT, BONE 0.625 mm, 17.04.2024        |  |  |  |  |  |  |  |
| SR, Chest-IRA_CT-CHEST, 17.04.2024   |  |  |  |  |  |  |  |
| CT, Chest-IRA_CT-CHEST, 17.04.2024   |  |  |  |  |  |  |  |
|                                      |  |  |  |  |  |  |  |

Рисунок 6 – Серии, полученные после обработки сервисами ИИ

Просмотр результатов, полученных с платформы «МосМедИИ», также будет доступен в режиме просмотра и анализа DICOM-изображений исследований ЦАМИ (см. <u>5 «Переход из ПО администрирования в ПО просмотра и анализа изображений»</u>).

При переходе в ПО просмотра и анализа изображений станут доступны графические наложения на DICOM-изображения исследования в виде контуров и заливки контура (маски) обнаруженных патологических структур и формализованный протокол в списке протоколов исследования.

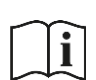

Более подробное описание работы профильных специалистов медицинских организаций (врачей различных специальностей) с результатами, полученными с платформы «МосМедИИ», приведено в документе «ЦАМИ. Модуль интеграционного взаимодействия с платформой МосМедИИ. Руководство пользователя».

### 4.1 Управление DICOM-сериями

Для того, чтобы перейти к списку DICOM-серий, хранящихся в базе данных ЦАМИ, необходимо в дереве объектов меню навигации выбрать **«База данных» –> «Серии»**. В основном окне программы появится список всех серий БД (рисунок 7).

| DIGI PAX            |                                                                                                    | DIGIPAX PACS Admin |               |                     | DIGIPAX PACS 🗾 | 🍰 ai |
|---------------------|----------------------------------------------------------------------------------------------------|--------------------|---------------|---------------------|----------------|------|
| База данных 🔷 👻     | Фильтры: + Добавить -                                                                                                    |                    |               |                     |                |      |
| Пациенты            | Серии                                                                                                    |                    |               |                     |                |      |
| Исспедования        | MD серии                                                                                                    |                    |               |                     |                |      |
| Серии 🖑 Серии       | 2 643 2 95 1 5 83831289418355882552748031522581312279537454218                                                                                                    | 30.013             | 1024 17.02.36 | 30.01.2024 17.02.36 | SR             |      |
| Обвекты             | 1.2.643.2.95.1.5.7782678371387673449653803159615368337243487097                                                                                                    | 30.013             | 1024 17.01.39 | 30.01.2024 17.01.39 | SR             |      |
| Сервер 🗸            | 2.25.24813078065084039428062028358245492014                                                                                                    | 13.03.             | 1024 15:41:27 | 13.03.2024 15:57:03 | SR             |      |
| Учетные записи 👻    | 2.25.135047505854657615200713989908214631684                                                                                                    | 13.03.             | 1024 15.37.55 | 13 03 2024 15 57 02 | SR             |      |
| Гользователи        | 1.2.643.2.95.1.5.110105988841352855012132462701527331846791320587                                                                                                    | 30.013             | 1024 17.14.25 | 30 01 2024 17 54 23 | SR             |      |
| Организации         | 1.2.643.2.95.1.5.6296548250811075456758388888258894027927378237                                                                                                    | 30.013             | 1024 17.04.02 | 30.01.2024 17.04.02 | SR             |      |
| Устройства          | 1.2.643.2.95.1.5.15413464703296408722682931761375158167823573344                                                                                                    | 30.01.3            | 1024 17 02 28 | 30.01.2024 17.02.28 | SR             |      |
| Модальности         | 1.2.643.2.95.1.5.11836147961705482121230914348354982468882201283                                                                                                    | 96.91.3            | 1023 20 23 23 | 16.11.2023 20.23.25 | SR             |      |
| Общие права доступа | 2.25.50467224195482170723208717764779605202                                                                                                    | 13.03.             | 1024 10.44.25 | 13 03 2024 15 57 05 | SR             |      |
| Конфигурационные    | 2.25.105025082114017622708075443432547029415                                                                                                    | 13.03.             | 1024 10-45-13 | 13 03 2024 15 57 02 | SR             |      |
| фаилы               | 2.25.12939762062055247032497953483096682543                                                                                                    | 13.03.             | 1024 15.38.48 | 13 03 2024 15 56 57 | SR             |      |
| исследований        | 1.2.643.2.95.1.5.74080980453055731673186210488558175412958331741                                                                                                    | 30.013             | 1024 17 13 33 | 30.01.2024 17 13 33 | SR             |      |
| Архивы              | 1.2.643.2.95.1.5.66377217121567329670264929673902433895155864822                                                                                                    | 30.013             | 1024 17:04:39 | 30 01 2024 17 04 39 | SR             |      |
| Правила             | 1.2.643.2.95.1.5.8290383168888640780728885791912517142938778258                                                                                                    | 30.01              | 1024 17:03:17 | 30.01 2024 17:03 17 | SR             |      |
|                     | 1 2 643 2 96 1 5 54285917888343246338808227483488005545722791031                                                                                                    | 30.01              | 1024 17:02:52 | 30.01.2024 17.02.52 | SR             |      |
|                     | 1.2.643.2.65.1.5.61252361316782038570382247782385508084501280832                                                                                                    | 25.09              | 10.24.35      | 25 09 2024 10 24 35 | SR             |      |
|                     | 2 25 282748174158503508987311385448550864102                                                                                                    | 13.03              | 1024 15:40:35 | 13 03 2024 15 57 05 | SR             |      |
|                     | The second base is an about the strength of a strength of the strength of the strengt of the strength of the strength of the s | 15.05              |               | 13.03.0034 15.57.02 | CD             |      |

Рисунок 7 – Список серий DICOM-изображений

При выборе серии в правой части окна программы открывается боковая панель с описанием (карточка объекта) (см. <u>4.4 «Свойства выбранной записи»</u>).

В карточке серии приводится описание параметров серии. Данные о пациенте, исследовании и объектах выбранной серии свёрнуты под своими заголовками (рисунок 8).

Модуль интеграционного взаимодействия с платформой МосМедИИ. Руководство пользователя

| ≡  | DIGI PAX            |                        |                     | DIGIP               | AX PACS Adm     | nin                           | DIGIPAX PACS 🖪 🖁 admin   | : |
|----|---------------------|------------------------|---------------------|---------------------|-----------------|-------------------------------|--------------------------|---|
| 8  | База данных 🔷 🗸     | Фильтры: + Добавить -  |                     |                     |                 |                               |                          |   |
| 8  | Пациенты            | Серии                  |                     |                     |                 | <b>F</b>                      |                          |   |
| ß  | Исследования        | UID серии 🔳            |                     |                     | ≡ Модальность † |                               | Пациент                  |   |
|    | Серии               | 1.2.840 113619.2.408.5 | 13.12.2019 11:10:55 | 12.05.2023 15:21:57 | MR              | S = MG-48977                  | Исспелование             | - |
| Ŧ  | Объекты             | 1.2.840.113619.2.408.5 | 16.01.2020 12:41:20 | 12.05.2023 15:21:57 | MR              | Z                             | Сорид                    | - |
|    | Сервер 🗸            | 1.2.840.113619.2.408.5 | 16.01.2020 12:35:50 | 12.05.2023 15:21:57 | MR              | (9) MG, 2D_PROC, 04.02.2022 ▼ | Серия                    |   |
|    | Учётные записи 🗸    | 1.3.46.670589.11.8136  | 28.10.2018 19:13:19 | 12.05.2023 14:39:42 | MR              | UID серии:                    |                          |   |
|    |                     | 1 2 840 113619 2 408 5 | 13.12.2019 10:36:34 | 12.05.2023 15:21:57 | MR              | 2 16 643 18467 20220503143    | 917275.20220503143917275 |   |
|    | Организации         | 1.2.840.113619.2.408.5 | 13.12.2019 10:37:52 | 12.05.2023 15:21:57 | MR              |                               |                          |   |
|    | Устройства          | 2.25.211887503478950   | 18.04.2022 15:35:00 | 30.01.2024 17:23:11 | MG              | Дата создания:                | Описание серии           |   |
| •  | Модальности         | 2.25.133520589381227   | Выбранн             | ая серия            | MG              | 04.02.2022                    |                          |   |
| := | Общие права доступа | 2 25 802857870510497   | 12 11 2021 19:24:08 | 30 01 2024 17:22:23 | MG              | время создания:<br>08:28:45   |                          |   |
| Es | Конфигурационные    | 2 25 493062754081167   | 18.04.2022 15:33:14 | 30.01.2024.17:23:10 | MG              | Дата/время добавления в Б     | д:                       |   |
|    | файлы               | 2 25 466472432274736   | 22 11 2020 19:12:02 | 20.01.2024 17:22:46 | MG              | 30.01.2024 16:57:22           |                          |   |
|    | Архивы •            | 2.25.100412132214136   | 23.11.2020 18.13.03 | 30.01.2024 17.22.40 | WG              | Модальность:                  |                          |   |
|    | нослодовании        | 2 25 104164267531903   | 19.04.2022 11:27:18 | 30.01.2024 17:22:16 | MG              | MG                            |                          |   |

#### Рисунок 8 – Выбранная серия

В карточке серии также присутствует список объектов внутри серии (изображений, протоколов и пр.). При выборе объекта из списка на экране появятся данные выбранного объекта.

### 4.2 Управление пациентами

Чтобы перейти к списку пациентов, который хранится в базе данных, необходимо в дереве объектов меню навигации выбрать **«База данных»** –> **«Пациенты»**. В основном окне программы появится таблица со списком пациентов (рисунок 9).

|                                                      |                                | DIGIPAX PACS Admin            |            | DIGIPAX PACS 😰 🍰 admin 🚦                         |
|------------------------------------------------------|--------------------------------|-------------------------------|------------|--------------------------------------------------|
| 🛢 База данных 🗸                                      | Фильтры: + Добавить -          |                               |            |                                                  |
| 👗 Пациенты                                           | Пациенты                       |                               |            |                                                  |
| Исследования                                         | ID пациента 🔳                  | ΦΝΟ                           |            | 티 Пол                                            |
| Серии                                                | auto11748                      | Бойко"Александр"Владимирович  | 10.04.1974 | мужской                                          |
|                                                      | audo 12007                     | Kouseun' Aunoranan' Carenanua | 04 07 1993 | Жонский                                          |
| <ul> <li>Учётные записи</li> </ul>                   | audo 11734                     | Tanacas'OpertOperage          | 02.07.2005 | Marcia                                           |
| Пользователи                                         | 800/11/24                      | rapacos orien cherosan        | 02.01.2003 | мужской                                          |
| 😩 Группы                                             | auto11958                      | Гаврилов*Евгений*Валерьевич   | 27.05.1979 | Мужской                                          |
| 💼 Организации                                        | auto11727                      | Айвазян"Айк"Тигранович        | 09.10.1983 | • Мужской                                        |
| Устройства                                           | auto11998                      | Асланова*Нураб*Наджи кызы     | 03.05.1991 | РНе определен                                    |
| <ul> <li>Модальности</li> <li>Общие права</li> </ul> | auto11781                      | Башак"Богдан"Опегович         | 01.07.2011 | о Мужской                                        |
| доступа                                              | auto12015                      | Сизиков*Вадим/Динтриевич      | 23.03.1975 | Мужской                                          |
| Конфигурационные<br>файлы                            | auto11943                      | Малик*Диитрий*Викторович      | 06.08.1984 | <ul> <li>Мужской</li> </ul>                      |
|                                                      | 11913                          | Шарпан"Фаяна"Шакировна        | 01.01.1952 | Женский                                          |
|                                                      | auto11809                      | Бугорский"Петр"Иванович       | 05.11.1952 | • Мужской                                        |
|                                                      | auto11603                      | Aligevoe*Myper*               | 05.04.1993 | РНе определен                                    |
|                                                      | auto11795                      | Руденко"Светлана"Владимировна | 04.01.1979 | Женский                                          |
|                                                      | с<br>Записей на странице 100 🔺 | 1-100 из 10                   | 000        | « « Страница <mark>1</mark> из 100 <b>&gt; »</b> |

Рисунок 9 – Список записей базы данных о пациентах

При выборе серии в правой части окна программы открывается боковая панель с описанием (карточка объекта) (см. <u>4.4 «Свойства выбранной записи»</u>).

В карточке пациента приводится описание данных о пациенте. Данные об исследованиях, сериях и объектах серий свёрнуты под своими заголовками (рисунок 10).

Модуль интеграционного взаимодействия с платформой МосМедИИ. Руководство пользователя

|          | DIGI PAX            |                                             | DIGIPAX PACS Admin                   | DIGIPAX PACS 📝 🍰 admin 🚦                    |
|----------|---------------------|---------------------------------------------|--------------------------------------|---------------------------------------------|
| 8        | База данных 👻       | Фильтры: + добавить - 🕑 Изменить 🗙 Сбросить |                                      |                                             |
|          | Пациенты            | ФИО: ×                                      |                                      |                                             |
| Þ        | Исследования        | khachatrian R B                             |                                      |                                             |
| -        | Серии               | Пациенты                                    |                                      | > <u><u><u></u>et 101 <u>a</u>x</u></u>     |
| 民        | Объекты             |                                             |                                      |                                             |
|          | Сервер 🗸            | ID пациента   ФИО                           | ≡ Дата рождения ≡ Паспорт ≡ Пол      | Пациент                                     |
|          | Учётные записи 🗸    | 20231225-01-0003 RHARCHATTEAN R B           | 29.08.1960 Мужской                   | ID пациента:<br>Ланные пациента             |
| - 4      | Пользователи        | 22427_625042 KHACHATRIAN R B                | Выбранный пациент мужской            |                                             |
| 4        | 😫 Группы            |                                             |                                      |                                             |
| <b>B</b> | Организации         | 25326_580306 REMOVEMENTS                    | 29.08.1960 о Мужской                 | Дата рождения:                              |
|          | Устройства          |                                             |                                      | 29.08.1960                                  |
|          | Модальности         |                                             |                                      | Паспорт:                                    |
| =        | Общие права доступа |                                             |                                      |                                             |
|          | Конфигурационные    |                                             |                                      | Кем выдан паспорт:                          |
|          | файлы               |                                             |                                      |                                             |
|          |                     |                                             | Þ                                    | Non:                                        |
|          |                     |                                             |                                      | • Мужской • Женский • Не определен Не задан |
|          |                     |                                             |                                      | Кто выдал ID пациента:                      |
|          |                     |                                             |                                      |                                             |
|          |                     |                                             |                                      | другой іD:                                  |
|          |                     |                                             |                                      | Комментарий:                                |
|          |                     |                                             |                                      |                                             |
|          |                     |                                             |                                      |                                             |
|          |                     |                                             |                                      | исследование                                |
|          |                     | Записей на странице 100 🔺                   | « < Страница <mark>1</mark> из 1 > » | (6) «Серии» - Серия                         |

Рисунок 10 – Выбранный пациент

Администратору доступно редактирование данных на панели свойств карточки пациента. Он может заполнить и/или изменить данные пациента, а также объединить пациентов, создать нового или удалить.

#### 4.3 Управление исследованиями

Чтобы перейти к списку исследований, хранящихся в базе данных ЦАМИ, необходимо в дереве объектов меню навигации выбрать **«База данных»** –> **«Исследования»**.

В основном окне программы отобразится таблица со списком записей об исследованиях (рисунок 11).

| IGI PAX             |                                                        | DIGIPAX PACS Ad | min        |          |                     |            | DIGIPAX PACS 😰 🔒 adm                                               |
|---------------------|--------------------------------------------------------|-----------------|------------|----------|---------------------|------------|--------------------------------------------------------------------|
| База данных 🔷 🗸     | Фильтры: + добавить -                                  |                 |            |          |                     |            |                                                                    |
| Пационты            | теспедования                                           |                 |            |          |                     |            |                                                                    |
| Сорин               | IID исследования                                       |                 |            |          |                     |            |                                                                    |
| Объекты             | 1.2.840 113619 2.373 20181026143911                    |                 | 26.10.2018 | 14:39:12 | 25.09.2020 20:35:16 | · GRVD     | <организация по-умолча                                             |
| Сервер 🗸            | 1.2.845 113016.2.246.88427383807 11642 137303418488.2  | 0               | 05.07.2013 | 14:02:07 | 20.04.2022 16:40:02 | Pristina_2 | 0 Tapet-Canencean UPE                                              |
| Учётные записи 👻    | COMPANY OF A DESCRIPTION OF A DESCRIPTION OF           | 0               | 05.07.2013 | 14:41:01 | 20.04.2022 16:29:42 | Pristina_2 | 0 Tapao Canascoas UPS                                              |
| Пользователи        | 123401030102340.001275000071030013730290290742         | 0               | 05.07.2013 | 12:53:47 | 20.04.2022 17:59:49 | Pristina_2 | 0 Терессение црб                                                   |
| Организации         | 12346 100102346 8012768887 1002 1278091040222          | 0               | 05.07.2013 | 14:14:31 | 20.04.2022 17:30:59 | Pristina_2 | о црб                                                              |
| Устройства          | 1.2.846 113016.2.348.88427580007 11488 1373029051298.2 | 0               | 05.07.2013 | 17:36:58 | 20.04.2022 18:07:51 | Pristina_2 | 0 Тара Салана ЦРБ                                                  |
| Модальности         | 1.2.845 113019 2.248 68427580007 11605 1373026085297 2 | 0               | 05.07.2013 | 15:11:47 | 20.04.2022 18:44:33 | Pristina_2 | 0 ЦРБ                                                              |
| Общие права доступа | 1.2.645 113016 2.346 69137580007 11320 137303613881 2  | 0               | 05.07.2013 | 16:39:41 | 20.04.2022 18:43:08 | Pristina 2 | о ая ЦРБ                                                           |
| файлы               | 1.2 840 113010 2 340 60127000007 11130 1373030088444 2 | 0               | 05.07.2013 | 12:40:44 | 20.04.2022 18:15:24 | Pristina 2 | 0 IP5                                                              |
|                     | 120110.000 41000 4100 4000                             | 0               | 02 10 2023 | 14:50:46 | 02 10 2023 14:53:47 | 0 MIOCARD  | <ul> <li><oprawusauwa li="" no.vwonu<=""> </oprawusauwa></li></ul> |
|                     | 1 1 1 1 1 1 1 1 1 1 1 1 1 1 1 1 1 1 1 1                | 0               | 02.10.2023 | 14:50:46 | 02.10.2023 14:53:47 | 0 MIOCARD  |                                                                    |
|                     | 1.2.5.1.1.2.3002.4.1.200.14.20.40.2                    | 0               | 02.10.2023 | 14.30.40 | 02.10.2023 14.33.47 | 0 MIOCARD  | о сорганизация по-умолч                                            |
|                     | 1.3.6.1.1.0.3062.4.1362.15.11.46.91                    | 0               | 02.10.2023 | 15:11:46 | 02.10.2023 15:15:32 | 0 MIOCARD  | <ul> <li>«организация по-умолч</li> </ul>                          |
|                     | 1.3.6.1.1.0.3662.4.1391.15.7.44.38                     | 0               | 02.10.2023 | 15:07:44 | 02.10.2023 15:08:40 | 0 MIOCARD  | о «организация по-умол                                             |
|                     | 1.3.6.1.1.0.3062.4.1382.15.11.46.78                    | 0               | 02.10.2023 | 15:11:46 | 02.10.2023 15:15:32 | 0 MIOCARD  | о <организация по-умол                                             |
|                     | 1.3-0.1.1.0.3882.4.1381.15.7.44.88                     | 0               | 02.10.2023 | 15:07:44 | 02.10.2023 15:08:40 | 0 MIOCARD  | ) <организация по-умол                                             |

Рисунок 11 – Список исследований

При выборе исследования в правой части окна программы открывается боковая панель с описанием (карточка исследования) (см. <u>4.4 «Свойства выбранной записи»</u>).

В карточке исследования приводится описание данных об исследовании. Данные о пациенте и сериях свёрнуты под своими заголовками (рисунок 10).

| DIGI PAX                                                     |                                                        | DIGIPAX PACS Ad | Imin                      |          |               | DIGIPAX PACS 👩 🍰 admin                  |
|--------------------------------------------------------------|--------------------------------------------------------|-----------------|---------------------------|----------|---------------|-----------------------------------------|
| 🛢 Базаданны 🗸                                                | Фильтры + добавить -                                   |                 |                           |          |               |                                         |
| 🛔 Пациенты                                                   | Исспедования                                           |                 |                           |          |               | ٠<br>ف                                  |
| рб, Исследования                                             | UID иссладования                                       |                 |                           |          | ≡ Дата/врек 2 | 5 = Demo Patient 03 Παциент             |
| <ul> <li>Серии</li> <li>Объекты</li> </ul>                   | 1.2.540 113016 2.373 20101320143911                    |                 | 26.10.2018                | 14:39:12 | 25.01         | = (7) № • Исследование                  |
| 🔳 Сервер 🗸                                                   | 1.2.040 113010.2.340 00127500007 11042 1373020100108.2 | 0               | 05.07.2013                | 14:02:07 | 20.04         | UID исследования:                       |
| <ul> <li>Учётные записи</li> </ul>                           | 1.2.640 113819-2.248 89127580007 11088 1373028807419-2 | 0               | 05.07.2013                | 14:41:01 | 20.04         | Название исследования:                  |
| Пользователи Пользователи                                    | 1.2.640 HOR 19.2.246 ABY 27580507 HORE: BUILDING       | бранный пац     | иент 👦                    |          | 20.04         |                                         |
| <b>ф</b> Организации                                         | 1.2.845 113619.3.346 89127580007 11672 1373029124522.2 | 0               | 05.07.2013                | 14:14:31 | 20.04         | Описание исследования:<br>RAW           |
| Устройства                                                   | 12540 113010 2340 00127500007 11400 127302001236 2     | 0               | 05.07.2013                | 17:36:58 | 20.04         | Статус исследования: Данные             |
| <ul> <li>Модальности</li> <li>Общие права доступа</li> </ul> | 1.2.040 113016.2.340 89127580007 11008 1373038085287.2 | 0               | 05.07.20 <mark>1</mark> 3 | 15:11:47 | 20.04         | об исследования:<br>Об исследовании     |
| Са Конфигурационные                                          | 1.2.846 113619.2.346 89127580807 11326 1373028012881.2 | 0               | 05.07.2013                | 16:39:41 | 20.04         | 0                                       |
| файлы                                                        | 1.2.845 113016.2.248 89127580007 11538 137302808844.2  | 0               | 05.07.2013                | 12:40:44 | 20.04         | Дата создания:<br>05.07.2013            |
|                                                              | 1.3 (5.1.1.2.3082.4.1389.14.30.46.96                   | 0               | 02.10.2023                | 14:50:46 | 02.1(         | Время создания:                         |
|                                                              | 1.5.6 1.1.5.3862 4.1388 14.50 46.2                     | 0               | 02.10.2023                | 14:50:46 | 02.10         | 12:53:47<br>Дата/время добавления в БД: |
|                                                              | 1.3 (8.1.1.0.3982.4.1382.15.11.46.91                   | 0               | 02 10 2023                | 15:11:46 | 02.10         | 20.04.2022 17:59:49                     |
|                                                              | 1.5-0.1.1.0.2002.4.1201.15.7.44.20                     | 0               | 02.10.2023                | 15:07:44 | 02.10         | номер в очереди:                        |
|                                                              | 1.3-6.1.1.5.3882.4.1382.15.11.46.78                    | 0               | 02.10.2023                | 15:11:46 | 02.10         | Тип диагноза:                           |
|                                                              | 1.3.6.1.1.0.3M2 A 1391 15.7 AK 98                      | 0               | 02.10.2023                | 15:07:44 | 02.10         | MG, ROUTINE, 06.07.2013                 |
|                                                              | Залисей на странице 20 • 1-20 г                        | nes 10000       | 🛛 🤇 Страниці              | 1        | из 500 → »    | (4) «Объекты» - Серии                   |

Администратору доступно редактирование данных в карточке исследования. Также он может переместить исследование другому пациенту и настроить права доступа к исследованию.

### 4.4 Свойства выбранной записи

При выборе объекта БД (пациента, исследования, серии или объекта изображения) из общего списка таблицы в правой области окна программы открывается боковая панель со свойствами активного объекта – карточка с данными (рисунок 12).

|                           |                       | DIG                       | GIPAX PACS      | Admin           | DIGIPAX PACS 🍞 🔒 admin 🚦                        |
|---------------------------|-----------------------|---------------------------|-----------------|-----------------|-------------------------------------------------|
| 🛢 База данных             | Фильтры: + Добавить - | 🕈 Изменить 🗙 Сбросить     |                 |                 |                                                 |
|                           | Пациенты              |                           |                 |                 | ) <u>0</u> + : <u>0</u> + 0×                    |
| Исследования              |                       |                           |                 |                 | = 0                                             |
| Е Серии                   | ID пациента           | ≡ ФИО ≡                   | Дата рождения 🔳 | Пол D п         | , 23.05                                         |
| 🔝 Объекты                 | 72719                 | ISTOV MINAL ALEXSANDROH   | 27 09 1992      |                 | ID пациента:                                    |
| 📰 Сервер                  | PON 2679636           | PRONINA OLIGA INKOLAEV    | 14.09.1992      | • Женский       | ФИО.                                            |
| 💩 Учётные записи          | The second            | THE OWNER AND ADDRESS OF  | 00.00.4000      | 0.1/            | 21/BAKCNA VALENTINA ALEKSANCHA                  |
| 💄 Пользователи            | 200,2019140           | STRACOR DESCRIPTION ALTA  | 23.09.1992      | <b>уженскии</b> | Дата рождения:                                  |
| 😩 Группы                  | DAG                   | DAGWORLARELKA GARK        | 27.09.1992      | Женский         | 23.09.1992                                      |
| Организации               | LA8_1017255           | va-attian Aabuy Rataaaa   | 21.09.1992      | Женский         | Паспорт:                                        |
| Устройства                |                       | Reported Total Assessed   | 01 10 1992      | Женский         |                                                 |
| Модальности               |                       | space con regent          | 01.10.1002      | Лонскии         | Кем выдан паспорт:                              |
| 🗮 Общие права доступа     | 73850                 | WEYNERINA WEERINA VEAR.   | 19.09.1992      |                 |                                                 |
| Конфигурационные<br>файлы | URLSRV1_DBHS          | Афанасына "Слов" Алексалы | 19.09.1992      | • Женский       | Пол:<br>«Мужской Женский РНе определен Не задан |
|                           | anonymous_2004102     | PLEATOBA WEEDINA BAL.     | 10.09.1992      | Кенский         | Кто выдал ID пациента:                          |
|                           | anonymous_2004080     | BPRODIFICE/FEBTHBROSHI    | 28.09.1992      | Мужской         | <br>Другой ID:                                  |
|                           |                       |                           | 28.00.1002      | Мижской         | HEALEN                                          |

Рисунок 12 – Выбранный пациент и карточка с данными

Карточка с данными выбранной записи состоит из нескольких информационных разделов, которые можно развернуть и свернуть, нажав на заголовок. Эти разделы соответствуют связанным между собой сущностям:

- «Пациент» в разделе отображается информация о пациенте, которому принадлежит исследование;
- «Исследование» в разделе отображается информация об исследовании, которое принадлежит пациенту;
- «Серии» в разделе отображается информация о серии изображений, которая связана с исследованием;
- «Объекты» в разделе отображается информация об объектах: протоколах, презентациях, изображениях, которые входит в состав серии или самостоятельно прикреплены к определённому исследованию.

Если карточка закрыта, то развернуть её можно, нажав на значок треугольника . Панель с карточкой также может изменить ширину, для этого необходимо навести курсор ∢∥→

<и>+ на границу панели и нажатием мыши переместить границу вправо или влево.

Если у пациента имеется несколько исследований, или в исследовании содержится несколько серий, или в серии содержится несколько объектов (изображений или протоколов), то рядом с заголовком появится значок треугольника 🔽 при нажатии на него появится меню со списком (рисунок 13).

| DIGIPAX PACS Admin     |      |                   | DIGIPAX PACS | ľ | 🌡 admin |  |
|------------------------|------|-------------------|--------------|---|---------|--|
|                        | _    |                   |              |   |         |  |
|                        | •    |                   |              |   |         |  |
| ≡ Время создания ≡ Дат | ≡ 9  | None, 14.08.1966  |              |   |         |  |
| 17:02:36               | ≡ (1 | 6) Исследование ( | ) <b>~</b>   |   |         |  |
| 17:01:39               |      | Исследование (*   | 0            |   |         |  |
| 15:41:27               | (4)  | Исследование (    |              |   |         |  |
| 15:37:55               | rep  | Исследование (    |              |   |         |  |
| 17:14:23               |      | Исследование (    |              |   |         |  |
| 17:04:02               |      | Исследование (    |              |   |         |  |
| 17:02:28               |      | Исследование (    |              |   |         |  |
| 20:23:23               |      | Исследование (†   |              |   |         |  |
| 15:44:25               |      | Исследование (*   |              |   |         |  |
| 15:45:13               |      |                   |              |   |         |  |
| 15:38:46               |      |                   |              |   |         |  |

Рисунок 13 – Список исследований пациента

# 5 ПЕРЕХОД ИЗ ПО АДМИНИСТРИРОВАНИЯ В ПО ПРОСМОТРА И АНАЛИЗА ИЗОБРАЖЕНИЙ

Для перехода из ПО администрирования PACS-сервера в ПО просмотра и анализа изображений диагностических исследований, предназначенное для профильных специалистов, необходимо в дополнительном меню по кнопке в правом верхнем углу окна программы выбрать пункт меню **«DIGIPAX Web»** (рисунок 14).

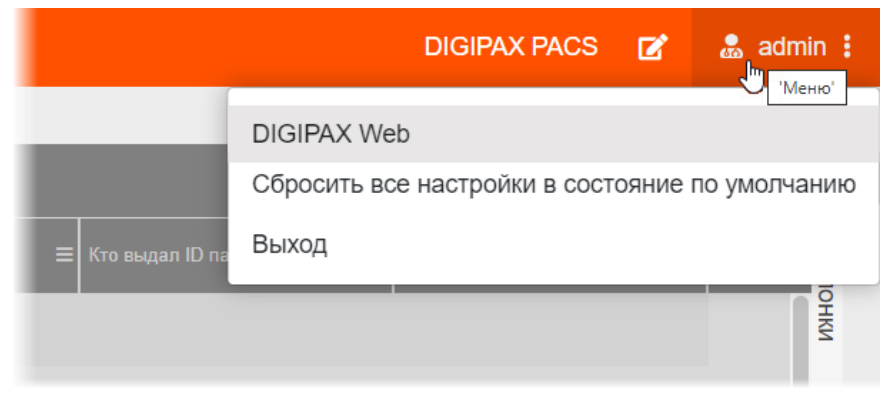

Рисунок 14 – Дополнительное меню пользователя

После входа в ПО просмотра и анализа изображений пользователь попадает в окно программы в режиме журнала со списком записей исследований, загружаемых с подключенного PACS-сервера (рисунок 15).

| DIGI PAX    | DIGIPAX PACS 🗙   | DIGIPAX PACS ×    | +                   |                      |               |     |                    |             |                                    |             | Системн                                              | ый Администр            | ратор I |
|-------------|------------------|-------------------|---------------------|----------------------|---------------|-----|--------------------|-------------|------------------------------------|-------------|------------------------------------------------------|-------------------------|---------|
| Отображение | ФИО пациента     | Дата рождения     | ] [                 | ол Дата исс<br>М Ж ? | ледования     |     |                    |             |                                    |             |                                                      | найти 💋<br>Сбросить 🗙 / | •       |
| Статус      | Study ID         | Дата исследования | ФИО пациента        | Patient ID           | Дата рождения | Nen | Исспедование       | Модальность | <ul> <li>Тип заключения</li> </ul> | Изображений | ) <u>±</u> e                                         | C2                      | 0 O     |
| Подликано   | 33945            | 30.08.2022        | Phasena Tacorteca . | 100,0100             | 01.01.1981    | ж   | Chest              | CT,SR       |                                    | 657         | 🕯 Протоколы 🔺                                        |                         | 4       |
| Подписано   | anon             |                   | None                | anon_9               | 14.08.1966    | ж   |                    | CT,SR       |                                    | 1302        | 09 10.2023<br>AI SERVICE<br>16.11.2023<br>AI SERVICE |                         |         |
| Подписано   | anon             |                   | None                | anon_9               | 14.08.1966    | ж   |                    | CT,SR       |                                    | 2130        | 09.10.2023<br>AI SERVICE<br>16.11.2023<br>AI SERVICE |                         |         |
| Подликано   | 1                | 05.09.2021        | -                   | 400000               | 19.10.1956    | ж   | Abdomen^LiverALEX  | CT,SR       | Ð                                  | 894         | 👶 Консультации 👻                                     |                         | 0       |
| Подлисано   | 26bba5c7-1eb6-47 | 11.01.2022        |                     | 1000-0030            | 01.08.1955    |     | Thorax NATIVE + CT | CT,SR       |                                    | 396         | Изображения                                          |                         | 2       |
| Подписано   | anon             |                   | New                 | 200.3                | 14.08.1966    | ж   |                    | CT,SR       |                                    | 1071        |                                                      |                         |         |
| Подликано   | 9586             | 28.09.2022        | Prospersonal        | ana, 4, 5            | 01.01.2000    | м   | Chest              | CT,SR       |                                    | 434         | CT 1 18.01 2022                                      | CT 1 19.01              | 2022    |
| Подписано   | 6396             | 18.01.2022        | 1000-0011           | 1.1.2081.0.1         | 01.01.1970    | м   | CHEST              | CT,SR       |                                    | 588         | 01,1 10.01.2022                                      | 61,1 10.01              | .2922   |
| Подлисано   | anon             | 20.04.2021        | Anonymous           | ANON                 | 20.04.2021    | Пр  |                    | CT,SR       |                                    | 259         |                                                      |                         |         |
| Не описано  | 77365            | 04.10.2023        | Anonymous_1         | 24041                | 16.05.1966    | м   |                    | DX          |                                    | 1           | •                                                    |                         |         |
| <b>B</b>    |                  |                   | й на странице 100 🔺 |                      |               |     |                    |             |                                    |             |                                                      |                         |         |

Рисунок 15. Рабочие области окна программы

При выборе записи в списке журнала пользователь переходит в окно анализа исследования с визуализацией DICOM-изображений исследования.

Подробное описание работы с исследованиями в режиме просмотра и анализа медицинских радиологических исследований приведено в руководстве пользователя ПО для обработки и анализа результатов диагностических исследований ЦАМИ.

### 6 ЗАВЕРШЕНИЕ РАБОТЫ

Завершение работы в программе производится автоматически при закрытии браузера и выключении компьютера.

Пользователь может самостоятельно завершить работу в программе, для этого необходимо выполнить следующее:

1. Убедиться, что все необходимые данные сохранены.

**2.** Нажать кнопку **«Выход»** в меню пользователя в правом верхнем углу окна программы (рисунок 16).

| PetrovPV                                                         |
|------------------------------------------------------------------|
| Настройка фильтров по умолчанию<br>Настройка отображения таблицы |
| Выход                                                            |

Рисунок 16 – Кнопка выхода из программы

3. Закрыть окно интернет-браузера и выключить компьютер.

### 6.1 Автоматический выход пользователя после неактивности

В целях защиты от несанкционированного использования и доступа к конфиденциальной медицинской информации сеанс пользователя автоматически завершается выходом из программы, если программа или ОС не используются в течение 5 (пяти) минут. В этом случае появится интерфейс авторизации, в котором необходимо повторно ввести логин и пароль и нажать **«ВОЙТИ»** (рисунок 17).

| Логин  |
|--------|
| Пароль |
| ВОЙТИ  |

Рисунок 17 – Форма авторизации

# 7 АВАРИЙНЫЕ СИТУАЦИИ

Работа на АРМ пользователя данного программного обеспечения должна выполняться с соблюдением норм и правил, принятых в организации.

В случае возникновения аварийных ситуаций в процессе выполнения технологического процесса при работе с данным программным обеспечением, в том числе ошибок обработки медицинских данных, а также при отказах технических средств пользователю необходимо обращаться к сотруднику подразделения технической поддержки или к ответственному системному администратору.

При работе в программе могут возникнуть ошибки, которые пользователь может решить самостоятельно (таблица 1).

| Ошибка                                                                                            | Описание ошибки                                                                                      | Действия пользователя                                                                                               |  |  |
|---------------------------------------------------------------------------------------------------|----------------------------------------------------------------------------------------------------|----------------------------------------------------------------------------------------------------|--|--|
| «Ошибка! Сервер<br>недоступен!»                                                                   | При входе в программу<br>появляется сообщение<br>об ошибке                                           | Указать верный адрес для<br>подключения к программе.<br>Обратиться в службу поддержки                               |  |  |
| «Неверный логин или<br>пароль»                                                                    | При авторизации<br>введены неверно логин<br>и/или пароль, или<br>оставлены пустыми поля<br>для ввода | Ввести верные логин или пароль.<br>Обратиться в службу поддержки                                                    |  |  |
| «Произошел сбой в При поиске в списке работе сервера или он объектов БД появляе был перезагружен» |                                                                                                    | Обновить страницу браузера и<br>повторить запрос ещё раз. При<br>повторении ошибки обратиться в<br>службу поддержки |  |  |

Таблица 1 – Сообщения пользователю при ошибках и методы их устранения

### ТЕРМИНЫ И СОКРАЩЕНИЯ

DICOM – (англ. Digital Imaging and Communications in Medicine) стандарт хранения и обмена диагностических изображений. Поддерживается основными производителями медицинского оборудования и программного обеспечения. Позволяет осуществлять взаимодействие серверов, рабочих станций, принтеров, различного медицинского оборудования от разных поставщиков и объединять их в единую систему передачи и архивирования медицинской информации

IP – (англ. Internet Protocol) протокол сетевого уровня

PACS – (англ. Picture Archiving and Communication System) система приёма, архивации и передачи DICOM-изображений

SC – (англ. Secondary Capture) дополнительная серия исследований с наложенной на оригинальное исследование цветовой разметкой по результатам анализа цифрового медицинского диагностического изображения

SR – (англ. Structured Report) структурированный отчет, формируемый по результатам анализа цифрового медицинского диагностического изображения

ТСР/ІР – сетевая модель передачи данных, представленных в цифровом виде

UID – (англ. User identifier) идентификатор пользователя

URL – (англ. Uniform Resource Identifier) унифицированный идентификатор ресурса

АРМ – автоматизированное рабочее место

БД – база данных

ГОСТ – государственный стандарт

ЕГИСЗ – Единая государственная информационная система в сфере

#### здравоохранения

ИИ – искусственный интеллект

ИС – информационная система

МО – медицинская организация

ПК – персональный компьютер

ПО – программное обеспечение

СУБД – система управления базами данных

ФЗ – Федеральный закон

ФИО – фамилия, имя и отчество

ЦАМИ – Центральный архив медицинских изображений

### Ключевые обозначения

В данном документе присутствуют следующие элементы оформления текста:

Примечание или расширенное описание, которое поможет сэкономить время.

Предупреждение, связанное с использованием ПО.

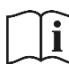

Предупреждение, связанное с необходимостью обратиться к инструкции по эксплуатации.